## How to Change Your Security Questions and Answers

1. On your AD Self Service Plus homepage, click the tab that says "Enrollment" in the top left corner.

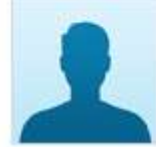

2. Once there, you should be taken to the same page that you were at when you initially set your security questions. You should be at the page in the image below:

| Securi | ity Questions              |                                          |                                                             |
|--------|----------------------------|------------------------------------------|-------------------------------------------------------------|
|        |                            |                                          | You have already enrolled for Security Question and Answer. |
| Lengt  | h Specification            |                                          |                                                             |
| • The  | e minimum length of the a  | nswer(s) should be 5 characters and maxi | imum allowed is 255 characters                              |
| Regist | ter Your Security Que & Ar | 15                                       |                                                             |
| Que;   | Please Select a Qu         | estion                                   | $\checkmark$                                                |
|        | answar.                    | Confirm Antwor                           |                                                             |
|        | Contraction (              | Contractive Andrews                      |                                                             |
| Que;   | Please Select a Question V |                                          | $\overline{\mathbf{v}}$                                     |
|        | Answer                     | Confirm Answer                           |                                                             |
|        |                            |                                          |                                                             |
|        | Hide Answer(s)             |                                          |                                                             |
|        |                            |                                          |                                                             |
|        |                            |                                          | opdate                                                      |

- 3. Insert two questions and corresponding answers. Once complete, click "Update" (in the red box in the screenshot above).
- 4. Your security questions are now updated. This will overwrite your previous questions and answers.